## Gebruiksaanwijzing kassa

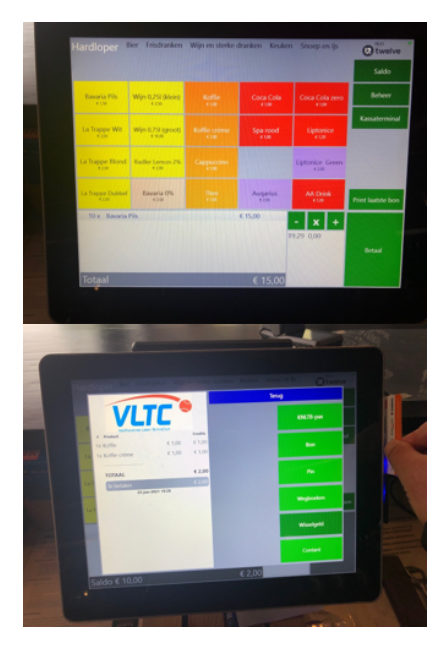

Kies je producten op de kassa en druk daarna op <<Betaal>> Dan verschijnt het volgende scherm:

Kies je de wijze waarop er betaald moet worden

- Met het saldo op de KNLTB-pas
- Met PIN
- Bijboeken op een bar-kaart
- Wegboeken gebruik je voor eigen consumpties van bardienst of commissies
- Contant

←Als je voor PIN gekozen hebt zie jij dit op je scherm. Je klant ziet dit op het PINapparaat. →

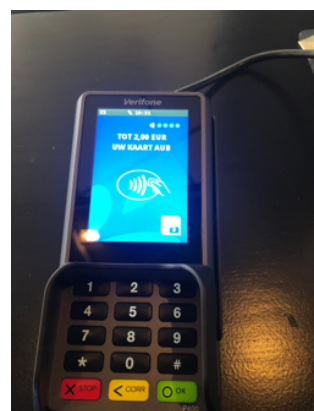

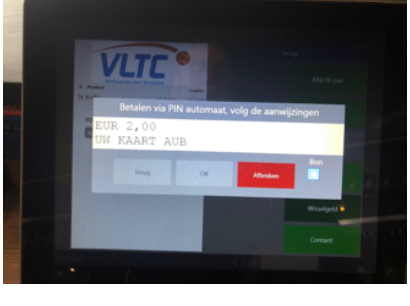

Saldo

NITR-

← Als je voor KNLTB-pas kiest haal dan de pas door de kaartlezer rechts op de kassa. Druk dan op <<Betaal>>. Dan ben je klaar.

Als er onvoldoende saldo op de kaart staat druk je op <<Opwaarderen>>. Daar toets je het gewenst bedrag in en op <<PIN>>.

Schreef je vroeger consumpties op de barkaart van een commissie, bijvoorbeeld toernooicommissie, dan druk je op <<Wegboeken>>. Op het volgende scherm verschijnen de categorieën waarvoor dat kan/mag.

€ 10,00

VLTC pas saldo

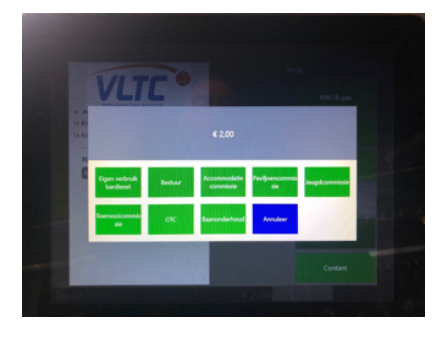

Zolang we nog met contant geld werken, heb je de keuze uit <<contant>> of <<wisselgeld>>. De laatste optie geeft aan hoeveel je terug moet geven.

## Speciale opties: Saldo op de KNLTB-pas opvragen

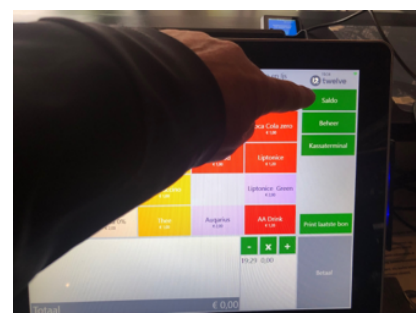

← Stap 1 kies <<saldo>> Stap 2: kies <<KNLTBpass>> →

Dan krijg je dit scherm. Als je wilt kun je ook van hieruit opwaarderen V

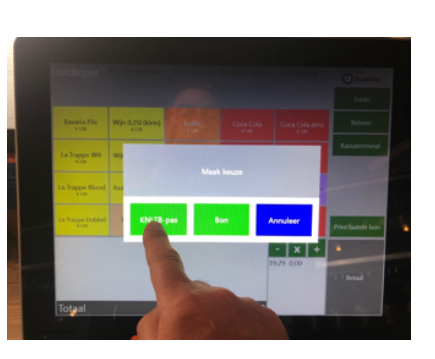

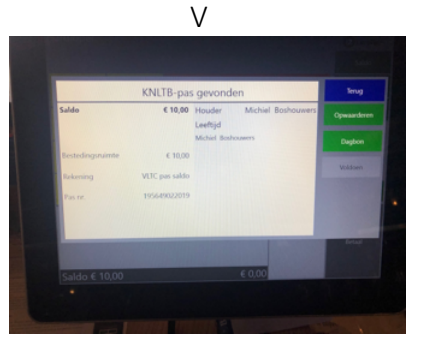

Speciale opties: grote bestelling opnemen. Bijvoorbeeld 10 x bier

Druk als eerste op <<X>>

Kies het aantal en op <<OK>>

Kies daarna je bestelling

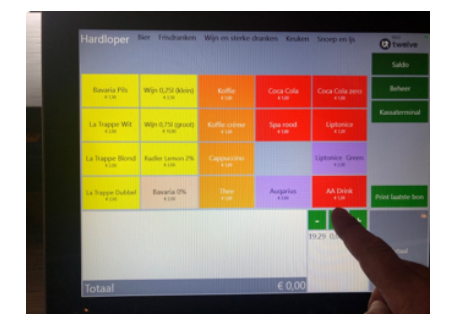

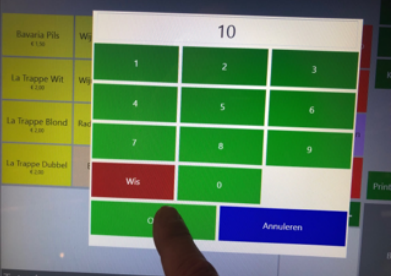

 Statilizer
 Market biller
 Market biller
 Market biller
 Market biller
 Sold

 Statilizer
 Statilizer
 Statilizer
 Statilizer
 Statilizer

 Statilizer
 Statilizer
 Statilizer
 Statilizer
 Statilizer

 Statilizer
 Statilizer
 Statilizer
 Statilizer
 Statilizer

 Statilizer
 Statilizer
 Statilizer
 Statilizer
 Market

 Statilizer
 Statilizer
 Statilizer
 Market
 Market

 Statilizer
 Statilizer
 Statilizer
 Market
 Market

 Statilizer
 Statilizer
 Statilizer
 Market
 Market

 Statilizer
 Statilizer
 Statilizer
 Market
 Market

 Statilizer
 Statilizer
 Statilizer
 Market
 Market

## Speciale opties: bestelling annuleren.

Druk lang op << - >>

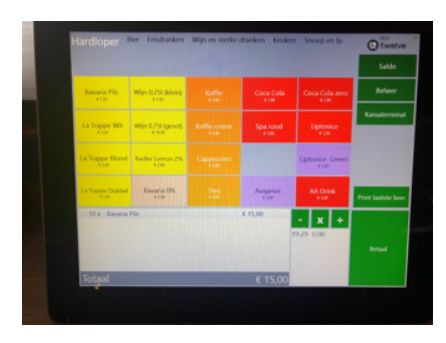

Dan verschijnt dit scherm en kies <<hele bestelling>>

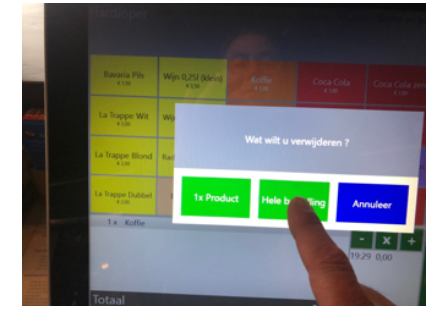